## 都市公園内行為許可申請について

# あいち電子申請・届出システムを利用した手続きの流れ

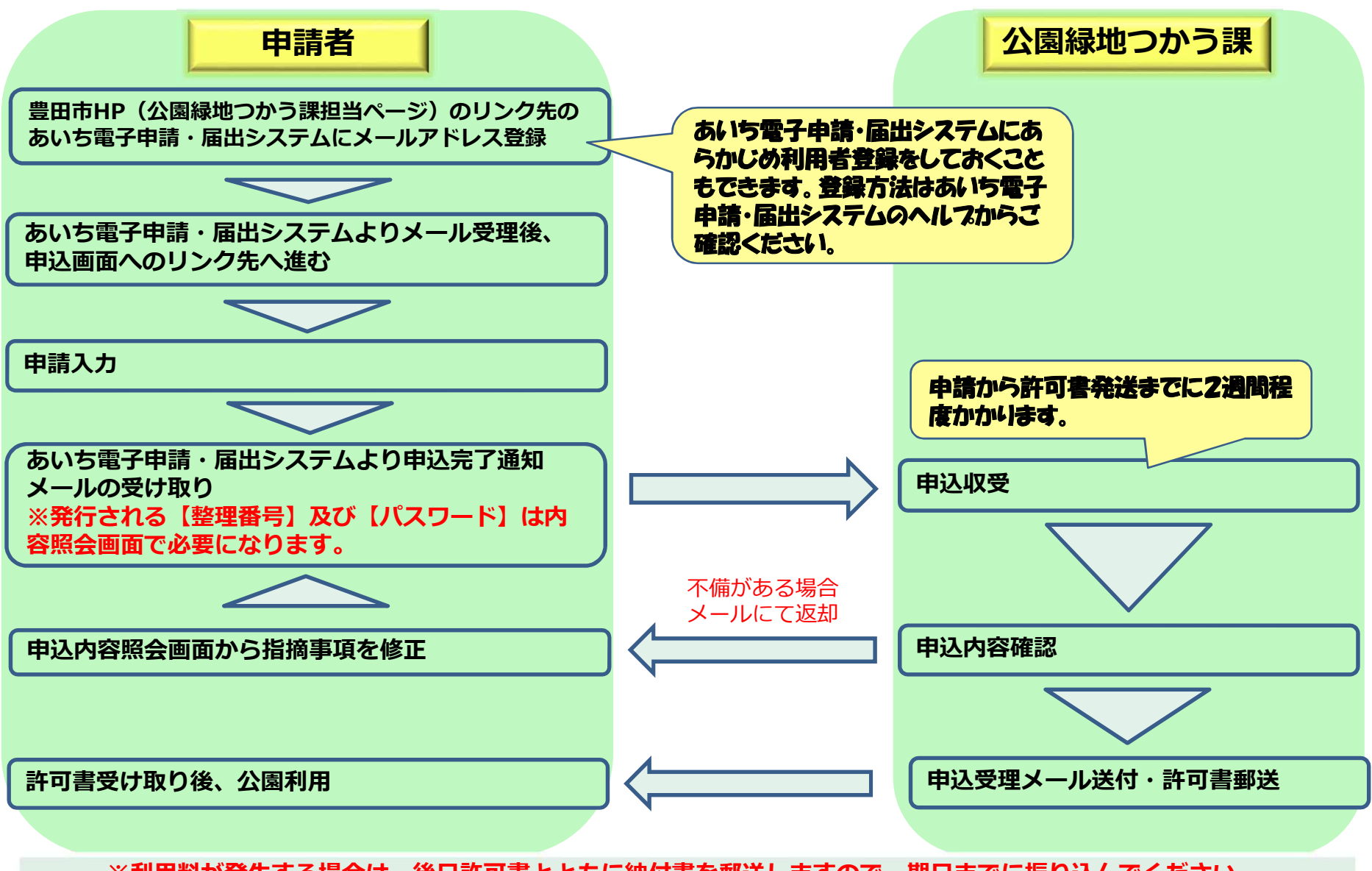

※利用料が発生する場合は、後日許可書とともに納付書を郵送しますので、期日までに振り込んでください。

## あいち電子申請・届出システム 手続き申込手順

#### 【利用者登録せずに申し込む場合】

利用者登録せずに申し込む方はこちらをクリックしてください。

| 手続き名                                                 | 都市公園内行為許可申請                                                          |       |
|------------------------------------------------------|----------------------------------------------------------------------|-------|
| 受付時間                                                 | 2021年3月1日0時00分~2021年4月30日23時59分                                      |       |
|                                                      | 利用者登録せずに申し込む方はこちら>                                                   |       |
|                                                      | 利用者登録される                                                             | 方はこちら |
|                                                      |                                                                      |       |
| 既に利用者登録                                              | 緑がお済みの方                                                              |       |
| 既に利用者登録<br>利用者IDを入                                   | <sup>泉がお済みの方</sup><br>カしてください                                        |       |
| 既に利用者登録<br>利用者IDを入                                   | <sup>泉がお済みの方</sup><br>カしてください                                        |       |
| 既に利用者登録<br>利用者IDを入                                   | <sup>泉がお済みの方</sup><br>カしてください                                        |       |
| 既に利用者登録<br>利用者IDを入<br>(スワードを)                        | <sup>泉がお済みの方</sup><br>カしてください<br>入力してください                            |       |
| 既に利用者登録<br>利用者IDを入<br>パスワードを)                        | <sup>泉がお済みの方</sup><br>カしてください<br>入力してください                            |       |
| 既に利用者登録<br>利用者IDを入<br>「<br>パスワードをプ<br>、<br>メールアドレスを含 | 泉がお済みの方<br>カしてください<br>入力してください<br>更した場合は、ログイン後、利用者情報のメールアドレスを変更ください。 |       |

同意するをクリックしてください。

|                  | 手続き申込                                                                             |
|------------------|-----------------------------------------------------------------------------------|
| Q *******        | - 17462 MR2. AREA. 14                                                             |
| 手続き説別            |                                                                                   |
|                  | この手続きは連続が数れるメールアドレスの入力が必要です。<br>下記の内容を必ずお読みください。                                  |
| ファイルは一般パソコン      | と保存してから聞くようにしてください。                                                               |
| FRAS             | 都市公園内行為許可申請                                                                       |
| JUNI             |                                                                                   |
| \$10 <b>4</b> 8  | 2021年3月1日0時00分 ~ 2021年4月30日23時59分                                                 |
| BAGOUR           |                                                                                   |
| 0.000            |                                                                                   |
| FAXBE            |                                                                                   |
| メールアドレス          |                                                                                   |
| 9950-1777<br>161 | RIELE.door                                                                        |
|                  |                                                                                   |
| CRIMINO          |                                                                                   |
| NERDONE          |                                                                                   |
|                  |                                                                                   |
| (する) ボタンをクリーンマー  | yクすることにより、この説明に問意いただけたものとみなします。<br>ちてのみ利用するものであり、色への転用・整点は一切行いません。                |
|                  | ESSETTION FORTUNE AND THE FORTUNE                                                 |
|                  | A REAL TON FOR MILLION PARTY CARENTS                                              |
|                  | 「中島の」ホタンを押す時、上記の時間をすぎていると中島ができません。<br>第11時間は 2021年3月1日の時の6 ~ 2021年4月30日23時59分 です。 |
| 7                |                                                                                   |
| 1                | ALL ALL ALL ALL ALL ALL ALL ALL ALL ALL                                           |

|                                                            | 手続き                                | 专申込      |             |
|------------------------------------------------------------|------------------------------------|----------|-------------|
| Q THRAFETS                                                 | ×-87F62088                         | A863.778 | Ø #Liöhtstö |
| メールアドレス入力                                                  |                                    |          |             |
| <b>見</b> セミナー8                                             |                                    |          |             |
| メールアドレス登録地図の影响の<br>(中蔵き中込み)<br>durring address@s-kantan.co | 前の文教を指定する<br>m.T.メール活動元アドレス<br>たす。 |          |             |
| 連絡先メールアドレン                                                 | スを入力してください 🔛                       | 91       |             |
| 1                                                          |                                    | 1        |             |
| 連絡先メールアドレ                                                  | 2 (廣沙田) を入力してく                     |          |             |
| I WALF WATER                                               |                                    |          |             |
| -                                                          |                                    | 1        |             |
| G                                                          | RHAHA                              | =778     | 2           |
| 6                                                          |                                    | C mare   |             |

«メール送信完了画面»が表示され、連絡先のメールアドレスへ URL を記載した 「連絡 先アドレス確認メールが送られます。その URL をクリックしてください。«申込画面 »が表示されます。

| 手続き申込                                                                                                    |                               |
|----------------------------------------------------------------------------------------------------|-------------------------------|
| Q TRABRETS X-57662000                                                                                         | A BUDDETS                     |
| メール送信完了                                                                                                    |                               |
| 模項セミナー 8                                                                                                    | and a second second second    |
| メールを送信しました。<br>受信したメールに記載されているUNLにアクセスして、扱うの情報を<br>申込販賞に進めるのはメールを送信してから72時間以外<br>この時間を過ぎた場合はメールアドレスの入力からやり直して | いわしてください。<br>とす。<br>ください。     |
| < -#^@\$                                                                                                    |                               |
|                                                                                                    |                               |
|                                                                                                    | 電子中語ケービステスト中                  |
|                                                                                                    | *表***<br>都市公園內行為許可由語          |
|                                                                                                    | の申込業変へのじれたも未腐けします。            |
|                                                                                                    |                               |
|                                                                                                    | 上記の URLにアクセスして残りの爆発を入力してください。 |

### 【既に利用者登録をしている場合(利用者登録の方法はあいち電子申請・届出システム のヘルプから確認)】

【利用者 ID】と【パスワード】を入力し、ログインをクリックしてください。

|                    | 手続き申込                        |                |
|--------------------|------------------------------|----------------|
| 利用者ログイン            | é .                          |                |
| 手続き名               | 都市公園内行為許可申請                  |                |
| 受付時期               | 2021年3月1日0時00分~2021年4月30日23時 | 85959          |
|                    | 利用者登録せずに申し込む方                | はこちら>)         |
| 設に利用者登録<br>利用者IDを入 | がお済みの方                       |                |
| btueyamahj@bs      | nttdata-kensai.co.jp         |                |
| バスワードをフ            | 、カしてください                     |                |
| •••••              | ••                           |                |
| メールアドレスを言          | 更した場合は、ログイン後、利用者値段のメールアドレス   | を変更ください。       |
|                    |                              | パスワードを包れた場合はごち |
|                    | 094>                         | <u>)</u>       |

# パスワードを変更せずにログインをクリックしてください。

| 利用者管理                                                                           |                                                                                                    |
|---------------------------------------------------------------------------------|----------------------------------------------------------------------------------------------------|
|                                                                                 |                                                                                                    |
| パスワードの有効期限(60日)が切れています。<br>パスワードを変更されることをお勧めします。<br>パスワードを変更しますか?<br>パスワードを変更する |                                                                                                    |
| パスワード変更をしないでログインしますか?                                                           |                                                                                                    |
|                                                                                 | 利用省管理 バスワードの有効期限(60日)が切れています。 パスワードを変更されることをお勧めします。 パスワードを変更しますか?  パスワードを変更する  パスワード変更をしないでログインしますか? |

# 同意するをクリックしてください。

|                           | 手续き申込                                                                              |
|---------------------------|------------------------------------------------------------------------------------|
| Q +#######                | - ATTLACER A MERATIC                                                               |
| 手続き説明                     |                                                                                    |
|                           | この手続きは道陽が取れるメールアドレスの入力が必要です。<br>下記の内容を必ずお読みください。                                   |
| 27-6ML-800733             | <b>小菜作してから煎くよう</b> たしてください。                                                        |
| FRAK                      | 都市公園内行為許可申請                                                                        |
| jan                       |                                                                                    |
| Stinil                    | 2021年3月1日0년00分~2021年4月30日23년59分                                                    |
| 聞いらわせた                    |                                                                                    |
| 0384                      |                                                                                    |
| FAXER                     |                                                                                    |
| メールアドレス                   |                                                                                    |
| 9950-1727<br>181          | 2.151.A.ore                                                                        |
| (RIMA)                    |                                                                                    |
| HARNOVA                   |                                                                                    |
|                           |                                                                                    |
| (する) ボタンをクリ<br>た情報は当サービス( | ックすることにより、この説明に問題いただけたものとみなします。<br>内でのみ利用するものであり、色への転用・競斗は一切行いません。                 |
|                           | LRECTHUREDILLES. RECTRATCEN.                                                       |
|                           | 気が1000は2001年3月1日00000分~2021年4月30日233859分です。<br>(中込む)ボタンを用する、上記590個をすぎていると中込ができません。 |
| 0                         | -HARA                                                                              |

【以降は利用者登録をしている場合、していない場合同一の方法になります】

必要な項目を入力し、確認へ進むをクリックしてください。

申請者の氏名または、法人名(法人の場合は部署名まで)を入力してください。

| 申請者を入力してください。                             |
|-------------------------------------------|
| 申請者の氏名または、法人名(法人の場合は部署名まで)を入力してください。      |
| 〇氏: 名:                                    |
| <ul> <li>法人名: 豊田市役所 公園緑地つかう課 ×</li> </ul> |
| 郵便番号をハイフンなしで入力してください。 住所が自動で入力されます。       |
| 郵便番号を入力してください。 必須                         |
| 郵便番号 4718501 住所検索                         |
| 自動入力されない場合、お手数ですが、手動で入力してください。            |
|                                           |

| 住所を | を入力してくたさい。 🕺 |
|-----|--------------|
| 住所  | 豊田市西町3-60    |
| L   |              |

ビル・マンションの場合は、部屋番号まで入力してください。

|    | ビル・マンション名を入力してください。 |  |
|----|---------------------|--|
|    | (例)豊田ビル 202号        |  |
|    | 豊田ビル 202号           |  |
| 担当 | 者を入力してください。         |  |
|    |                     |  |

| 担当 | 緒を入力してくたさ | い。 | 必須 |
|----|-----------|----|----|
| 氏  | 豊田        | 名  | 太郎 |
|    |           | -  |    |

担当者の電話番号を入力してください。

| 電話番号  | を入力してください。   | 必須 |  |  |
|-------|--------------|----|--|--|
| 担当者の連 | 絡先を入力してください。 |    |  |  |
| 電話番号  | 0565-34-6621 |    |  |  |

#### 行為目的を入力してください。

行為目的を入力してください。 必須

(例)〇〇自治区秋祭りの開催

公園緑地つかう課秋祭りの開催

#### 何を公園で行うか、具体的に入力してください。

行為内容を入力してください。
必須

| (例) | 露店での物品販売、 | 資材の搬出入に伴う車両の乗り入れ |
|-----|-----------|------------------|
|     |           |                  |

露店での物品販売

#### 行為をする公園名を入力してください。

| テ為場所を入力してください。 必須 |
|-------------------|
| (例)白浜公園、千石公園      |
| 白浜公園              |

#### 行為期間の開始日時を入力してください。

| 行為期間開始日時を入力してください。 |        |   | ごさい。 🕺 |   |   |   |   |   |   |    |   |
|--------------------|--------|---|--------|---|---|---|---|---|---|----|---|
| 令和                 | $\sim$ | 3 | 年      | 7 | 月 | 1 | 日 | 9 | 時 | 00 | 分 |

#### 行為期間の終了日時を入力してください。

| 行為期間終了日時を入力してください。 |   |   |   | 2.10 |   |   |    |   |    |   |
|--------------------|---|---|---|------|---|---|----|---|----|---|
| 令和 🗸               | 3 | 年 | 7 | 月    | 5 | 日 | 15 | 時 | 00 | 分 |

具体的な面積や使用場所が不明な場合は、図面を添付してください。

| 使用面積・使用場所等を入力し     | してください。 必須 |  |
|--------------------|------------|--|
| (例)添付図面参照          |            |  |
| 5000m <sup>1</sup> |            |  |

行為を行う場所の図面を添付してください。ドローンを利用する場合は図面に加え、必要書類を添付してください。様式およびエリア図は公園緑地つかう課の HP に掲載してあります。紙媒体を写真で撮ったものでも構いません。

| 必要書                                            | 「類を添付してくだ                                                                                 | さい。添付ファイ                                                                                                    | IL                                                                                                    |                   |                   |
|------------------------------------------------|-------------------------------------------------------------------------------------------|----------------------------------------------------------------------------------------------------|----------------------------------------------------------------------------------------------------|-------------------|-------------------|
| (1)設<br>※図面に<br>URL <u>htt</u><br>※ドロー<br>操縦運動 | 計書(2)仕様書(3)<br>こついては、「とよたiマッ<br><u>ps://www2.wagmap.jr</u><br>-ンを利用する場合は飛行<br>証明書等の写し又は誓約 | 図面(位置図・構造図<br>yプ地図情報サービス」<br>p/toyotacity/Portal<br>fェリア図を添付してく<br>が書を添付してください                                                                                                    | 입等)<br>↓をご利用ください<br>↓ださい。200g以_<br>^。                                                                                                    | 。<br>とのドローンを利用する: | 易合は飛行エリア図に加え、     |
| (例)                                            |                                                                                           | 30286419/1-13/1-14/2-861-1-12<br>2 ■ ER TOUR- Gouge T<br>(3) + 9-14(3) + 0<br>4 ■ ER TOUR- Gouge T<br>4 ■ ER TOUR- Gouge T<br>4 ■ ER TOUR- Gouge T<br>4 ■ ER TOUR- GOUGE T<br>4 ■ ER TOUR- GOUGE T<br>4 ■ ER TOUR- GO | ク () DAV5ですが、玉とンスイム」 ()<br>() エイン・インクル<br>単単元目と出かれ<br>単一日になったのか。<br>() エイン・インクル<br>単一日になったのか。<br>() エイン・インクル<br>単一日になったのか。<br>() エイン・インクル<br>() エイン・インクル<br>() エイン・インクー<br>() エインクー<br>() エインクー<br>() エインクー<br>() エインクー<br>() エインクー<br>() エインクー<br>() エインクー<br>() エインクー<br>() エインクー<br>() エインクー<br>() エインクー<br>() エインクー<br>() エインクー<br>() エインクー<br>() エインクー<br>() エインクー<br>() エインクー<br>() エインクー<br>() エインクー<br>() エインクー<br>() エー |                   |                   |
|                                                | 日 〇 27に入力して検索                                                                             | 8 🖬 📷 🧔 🧉                                                                                                    | é                                                                                                    | e                 | × 📾 g d× Ø 1432 🕎 |

工事の場合は、実施方法を入力してください。資料添付でもかまいません。

| 工事の実施方法を入力してくださ | い。 |
|-----------------|----|
|-----------------|----|

添付資料参照

工事の場合は、着手開始日を入力してください。

|    | 工事の着手時期を入力してください。     |
|----|-----------------------|
|    | 令和 🗸 3 年 7 月 1 日      |
| 工哥 | 『の場合は、着手終了日を入力してください。 |
|    | 工事の完了時期を入力してください。     |
|    | 令和 🗸 3 年 7 月 5 日      |
| 公園 | 園の復旧方法を入力してください。      |
|    | 公園の復旧方法を入力してください。 必須  |
|    | (例)原形復旧               |

原形復旧

内容を確認し、申込むをクリックしてください。《申込完了画面》が表示されます。

|             | 手続き          | 申込       |           |
|-------------|--------------|----------|-----------|
| Q TERMINETS | ×-5.75-2041  | MARKANYS | Ø PLUNETS |
| 中込確認        |              |          |           |
| セミナーミ       | 19.066 T 123 |          |           |
| 中請者         | 大阪一部         |          |           |
| 参加者詳細       | 本人のみの参加      |          |           |
| 参加的最高量      | 10時間資        |          |           |
| 参加者名清       | 参加者名簿.docx   |          |           |
|             |              |          |           |
| (           | < 入力へ戻る )    | ( 申达6    | >)        |

≪申込完了画面≫に遷移する際に、整理番号とパスワードを控えていただく旨のポップアップメッセ ージが表示されますので、OK

|                                       | 手続き                                                   | 中込                                                           |                 |
|---------------------------------------|-------------------------------------------------------|--------------------------------------------------------------|-----------------|
| Q TEARANTS                            | ×-1677102000                                          | Ø 198823.548                                                 | Ø 9144273       |
| 申込完了                                  | Web ページからのメッセージ                                       | ×                                                            |                 |
| セミナー8の手続きのド                           |                                                       | メモなどにお控えいただくか。<br>または回惑して保留してください。<br>紛失すると<br>くなる可能性がどざいます。 |                 |
| 整理斷句                                  | メールア<br>メールが話かない。<br>180133072570                     | 15511000000000000000000000000000000000                       | <b>5</b>        |
| パスワード                                 | Zjóbzf3QnL                                            |                                                              |                 |
| 簡号 とバスワード(<br>バスワードは他人)(<br>、内容に不備がある | は、今後申込状況を確認する際に<br>2知られないように保管してくた<br>5場合は別途メール、または、き | こ必要となる大切な番号で<br>さい。<br>電話にてご連絡を差し上い<br><sub>戻る</sub>         | す。<br>fる事があります。 |

# ※申込完了画面》に遷移して【整理番号】と【パスワード】が発行され、手続きの申込が完了します。 ※【整理番号】と【パスワード】は、利用者としてログインせずに【申込内容照会】を行う場合、本 人確認の認証として必要となります。

| <i></i>                      | 手続き                                                 | 申込                                             |                                                                                                    |
|------------------------------|-----------------------------------------------------|------------------------------------------------|----------------------------------------------------------------------------------------------------|
| Q FREARETS                   | メールアドレスの確認                                          | Ø 1888.2792                                    | A minners                                                                                                    |
| 申込完了                         |                                                     |                                                |                                                                                                    |
| 環境セミナー 8 の手続きの申i             | 込を受付しました。                                           |                                                |                                                                                                    |
|                              | 下記の整理番号 とパスワード をI<br>メールアドレスが誤っていたり、フ<br>メールが届かない可! | R載したメールを送信しました。<br>マルタ等を設定されている場合<br>器性がございます。 | H         N         CALL TABLE - A. MOSTATI - A. MOSTATI - ACCORD.         MD         MD         M |
| 整理曲句                         | 180133072570                                        |                                                | (電子中語サービス)                                                                                                    |
| バスワード                        | Zj9kcBQsL                                           |                                                | ●使き名:<br>確認セミナー名                                                                                                    |
| 整理番号 とパスワードは<br>特にパスワードは他人に9 | 、今後申込状況を確認する際に<br>知られないように保管してくた                    | こ必要となる大切な番号で<br>さい。                            | F。 の中込を受けました。<br>整理業者をとパスワードをお届けします。                                                                                                    |
| なお、内容に不備がある!                 | 舞合は別途メール、または、8<br>(< 一覧へ                            | 電話にてご連絡を差し上け                                   | る事が<br><sup>製造業券</sup> :180133072570<br><sup>パスパード</sup> : ZifebitJOnL                                                                                                    |
|                              |                                                     |                                                | 上記の整理番号とパスワージを必ず起えてください。<br>申込内容明会の際に必要となります。<br>とちらちキ会員数学で、大文学、小文学は区別されます。                                                                                                    |

## 申請内容に不備があった場合は、メールにてお知らせします。【申込内容照会】から修正を行ってく ださい。

#### 【申込内容照会方法】

豊田市が選択されているか確認のうえ、申込内容照会をクリックしてください。(豊田市が選択されていない場合、申請団体選択から豊田市を選択してください。)

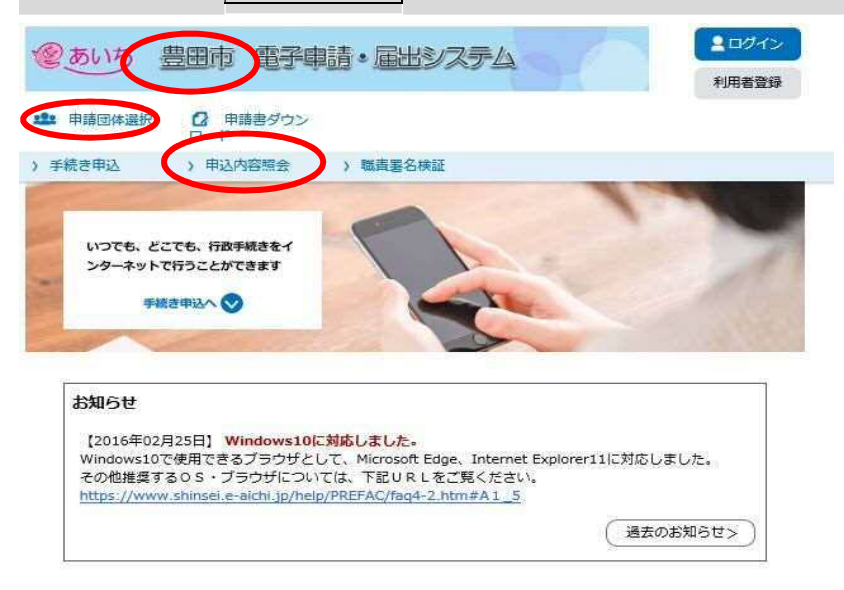

## 【整理番号】と【パスワード】を入力のうえ、照会するをクリックしてください。

申込内容照会

| 申込照会                                                                                |
|-------------------------------------------------------------------------------------|
| 整理番号を入力してください                                                                       |
| 申込完了画面、通知メールに記載された<br>整理番号をご入力ください。                                                 |
| パスワードを入力してください                                                                      |
| 申込完了画面、通知メールに記載された<br>パスワードをご入力ください。                                                |
| 整理番号は半角数字、パスワードは半角英数字(英字:大文字・小文字)で入力して下さい。<br>前後にスペースが入ると正しく認識されず、照会できませんのでご注意ください。 |
| ログイン後に申込を行われた方は、ログインしていただくと、 整理番号やパスワードを使用せずに照会で<br>きます。                            |
| 照会する >                                                                              |